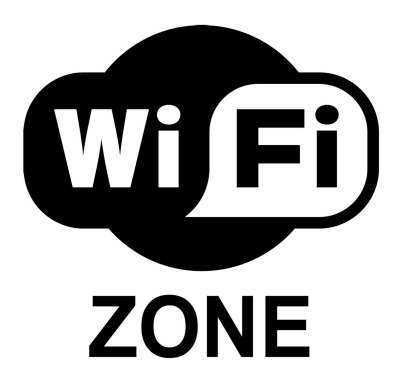

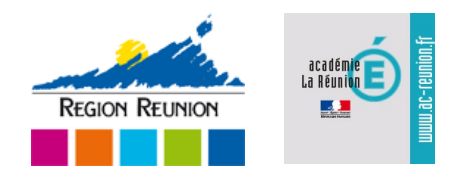

Procédure de connexion à l'espace WIFIREGION

1. Modification des paramètres du navigateur (Ex : Mozilla Firefox)

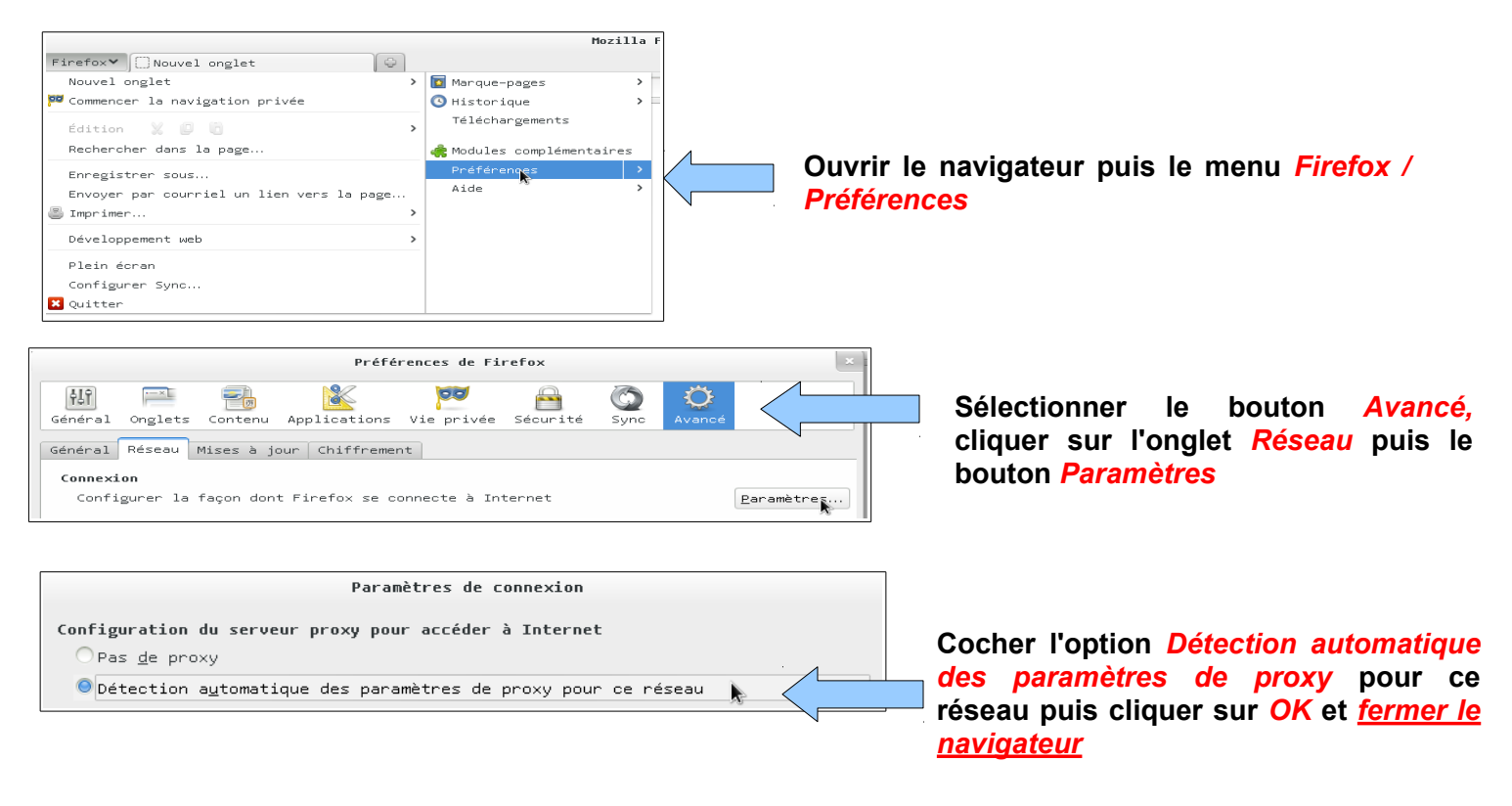

- 2. Se connecter au point d'accès **WIFIREGION**
- 3. Ouvrir le navigateur et aller à l'adresse suivante : <u>https://wifiregion.ac-reunion.fr</u>

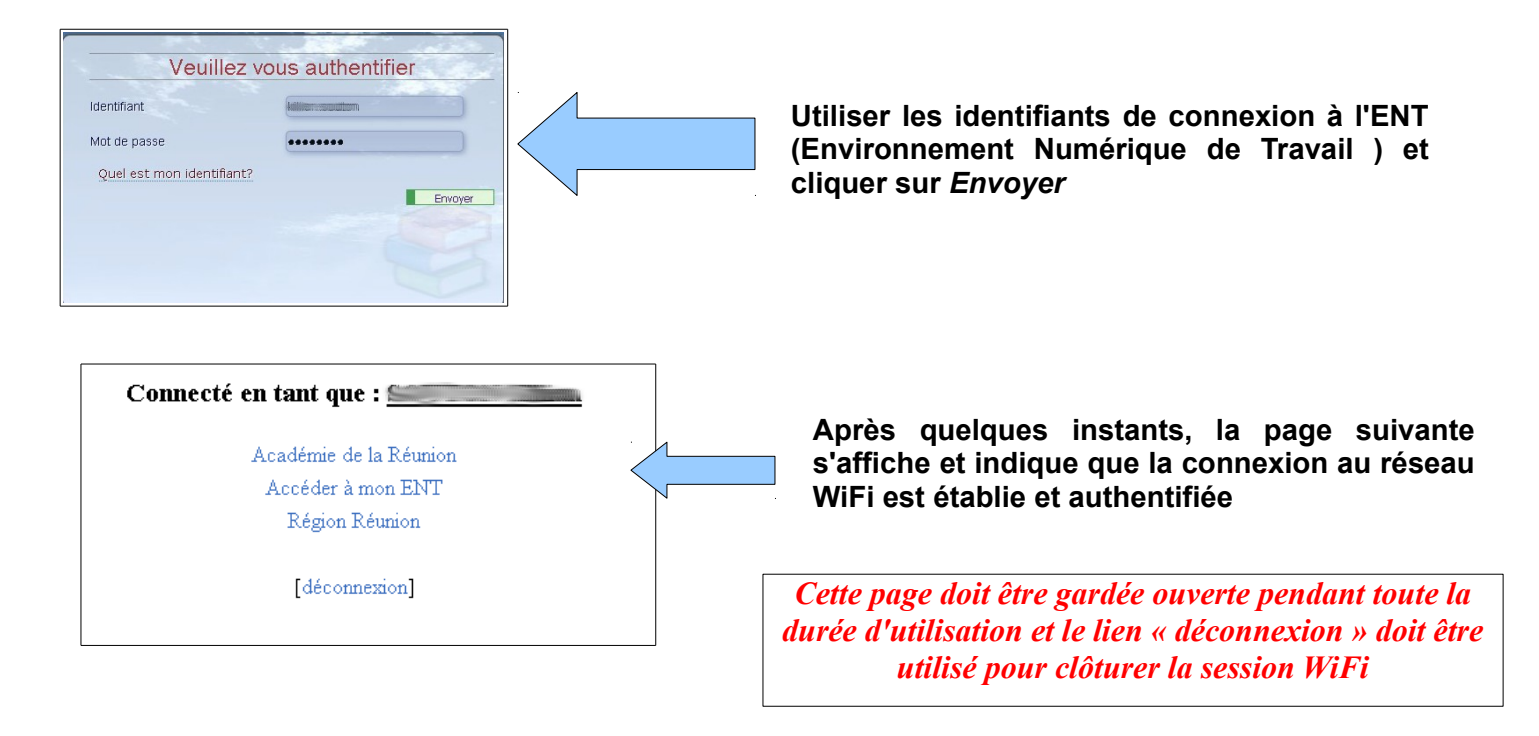